岩手県立大学キャリアセンター キャリア相談・模擬面接等の予約方法 ※グループディスカッションの予約はキャリアセンター窓口まで

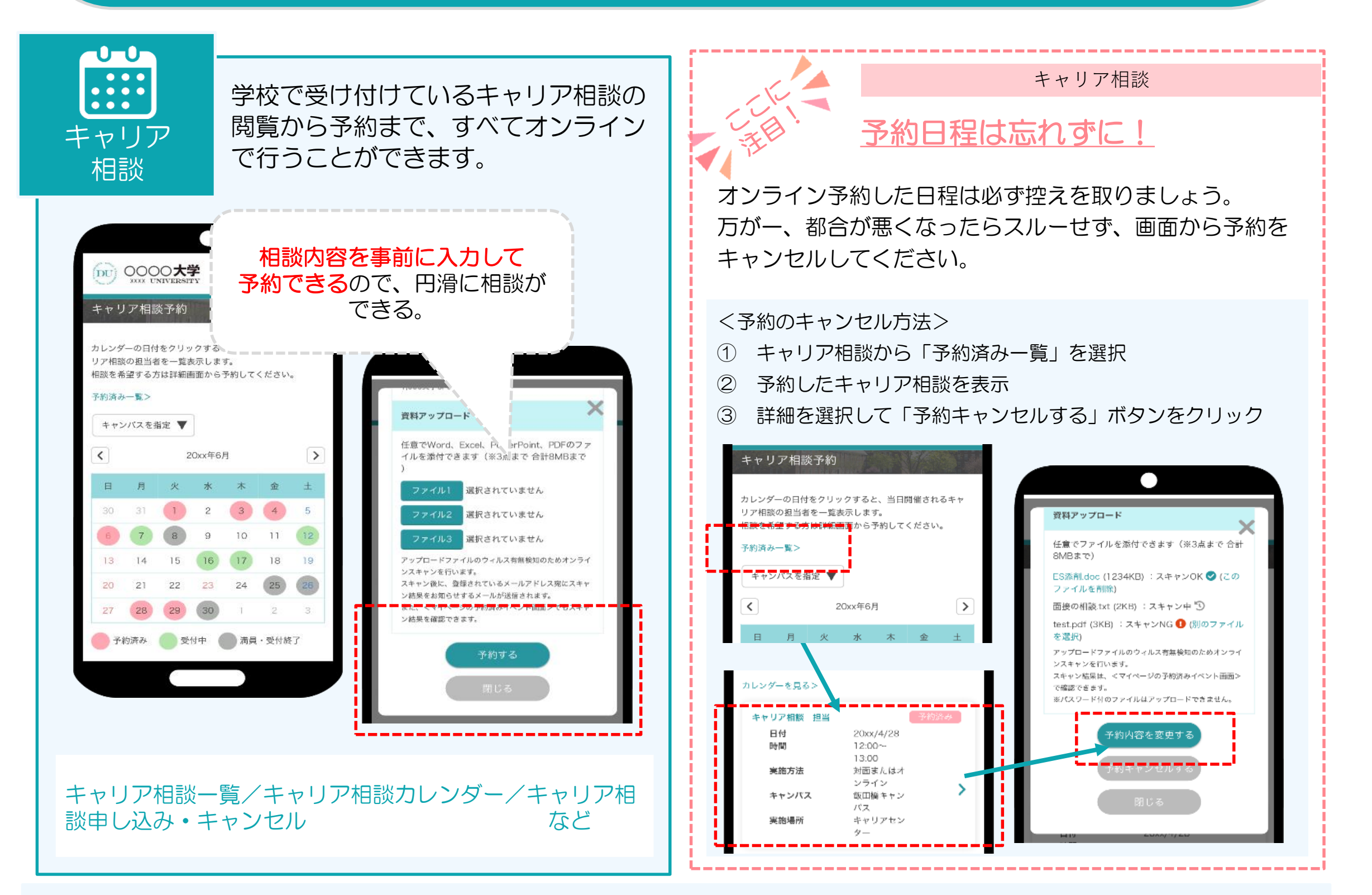

## ■申込方法

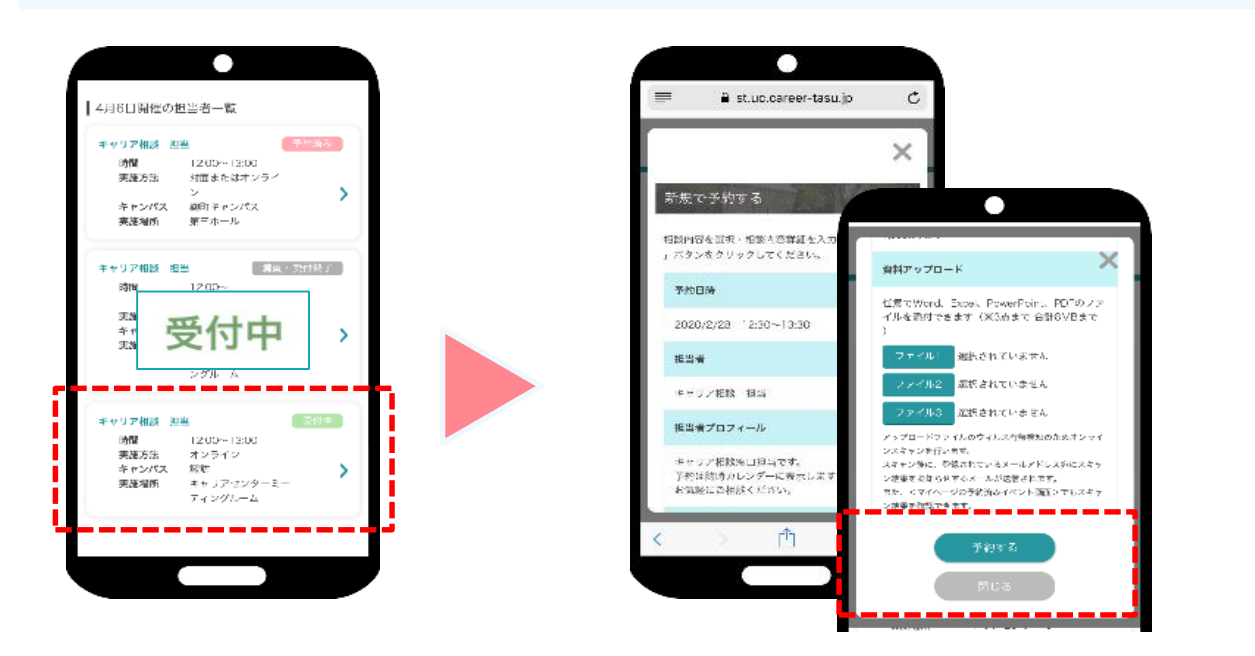

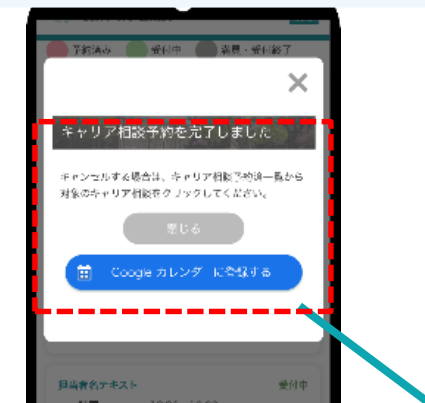

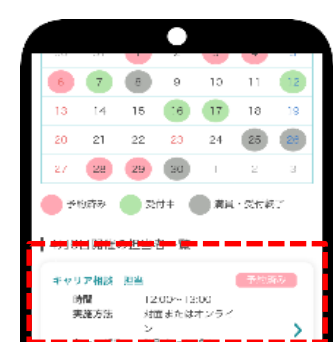

| Ŧ | ヤリア相談 担 | 8      | 調査・受付税 | 5° . |
|---|---------|--------|--------|------|
|   | 动物      | 12:00~ |        |      |
|   | 事施方法    | *1000  |        |      |
|   | キャンパス   | 報助     |        | ×    |
|   | 実施場所    | キャリアセン |        | 1    |
|   |         | ターミーティ |        |      |
|   |         | ングルーム  |        |      |
|   |         |        |        |      |

キャリア相談一覧から 「受付中」を選択。

- ・相談内容のプルダウンで内容を選択
- ・相談内容詳細を入力
- ・ 資料アップロード(項目がある場合のみ)
- →「予約する」ボタンをタップ。

申込完了画面が表示したら、申込完了。 一覧では「予約済み」と表示されます。

Oトップページ:お知らせO学校からのお知らせ

でアナウンスされますので、 常に画面を開いてチェック!!

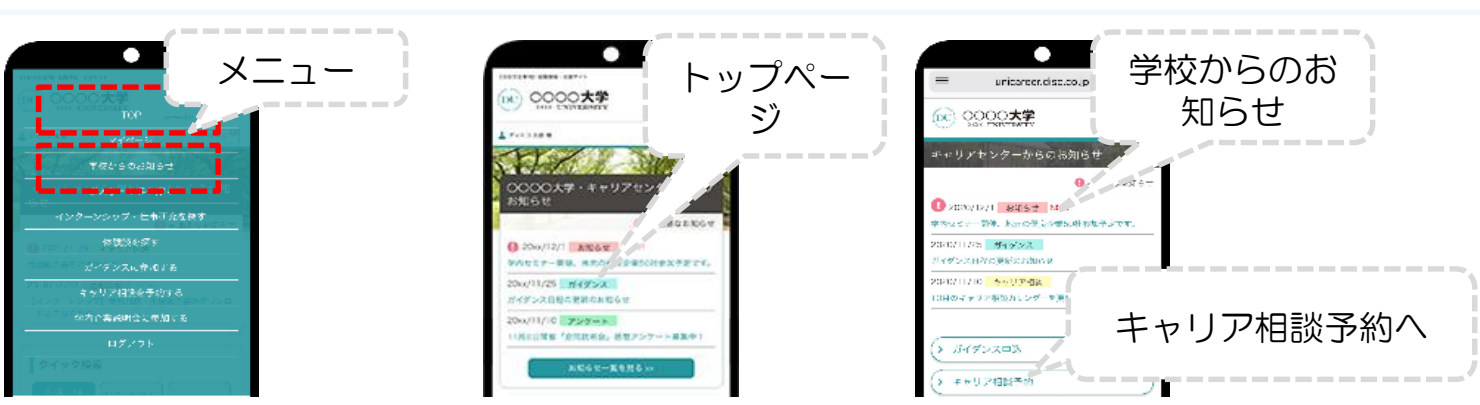